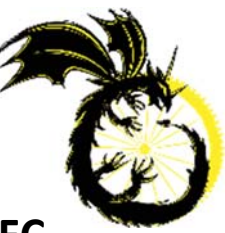

## **GUIDE CONCERNANT LES INSCRIPTIONS AUX EPREUVES FFC**

 Rendez-vous sur le site internet du club <u>https://roussy-bike.fr/</u> puis dans le menu « Infos » et cliquez sur « Compétition à venir ».
Il est impératif de faire cette démarche le dimanche de la semaine N-1 pour les épreuves régionales et le dimanche de la semaine N-3 pour les épreuves nationales. A compter du 1<sup>er</sup> novembre 2022, plus aucune demande ne sera prise en compte si ce mode de fonctionnement n'est pas respecté.

Concernant les épreuves FFC, ne figurant pas dans la rubrique « Compétition à venir », merci de faire un mail au secrétaire du club en respectant le timing annoncé ci-dessus.

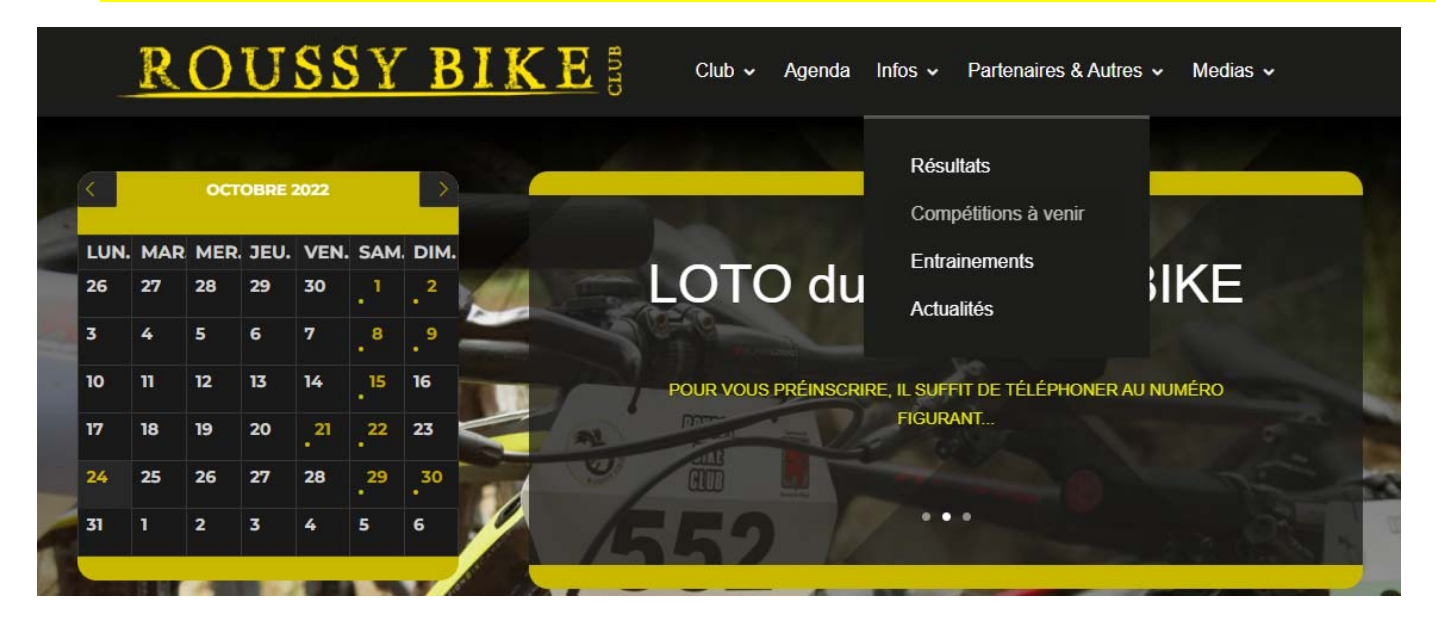

2. Choisissez la compétition souhaitée puis cliquez sur « Inscription Compétition ».

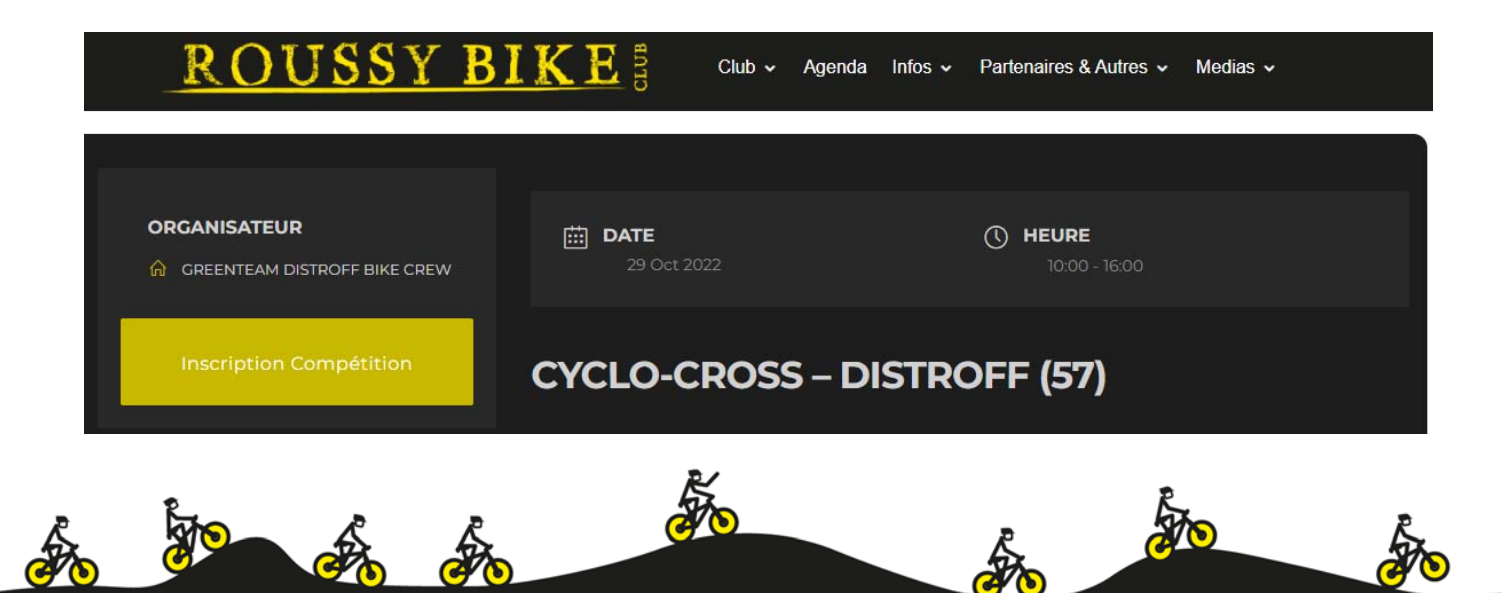

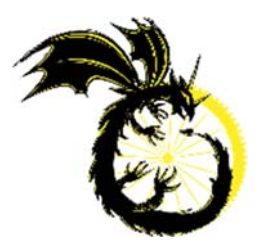

- 3. Complétez le formulaire puis cliquez sur « Valider ».
- Rendez-vous dans votre espace licencié sur le site internet <u>https://licence.ffc.fr/</u> puis saisissez votre « Identifiant » puis votre « Mot de passe ».

| Espace Licencié            |  |  |  |  |  |  |  |  |
|----------------------------|--|--|--|--|--|--|--|--|
| FÉDÉRATION<br>FRANÇAISE    |  |  |  |  |  |  |  |  |
| ldentifiant<br>10070750770 |  |  |  |  |  |  |  |  |
| Mot de passe               |  |  |  |  |  |  |  |  |
|                            |  |  |  |  |  |  |  |  |
| LOGIN                      |  |  |  |  |  |  |  |  |

5. Sélectionnez le menu « Epreuves » puis cliquez dans « Engagements ».

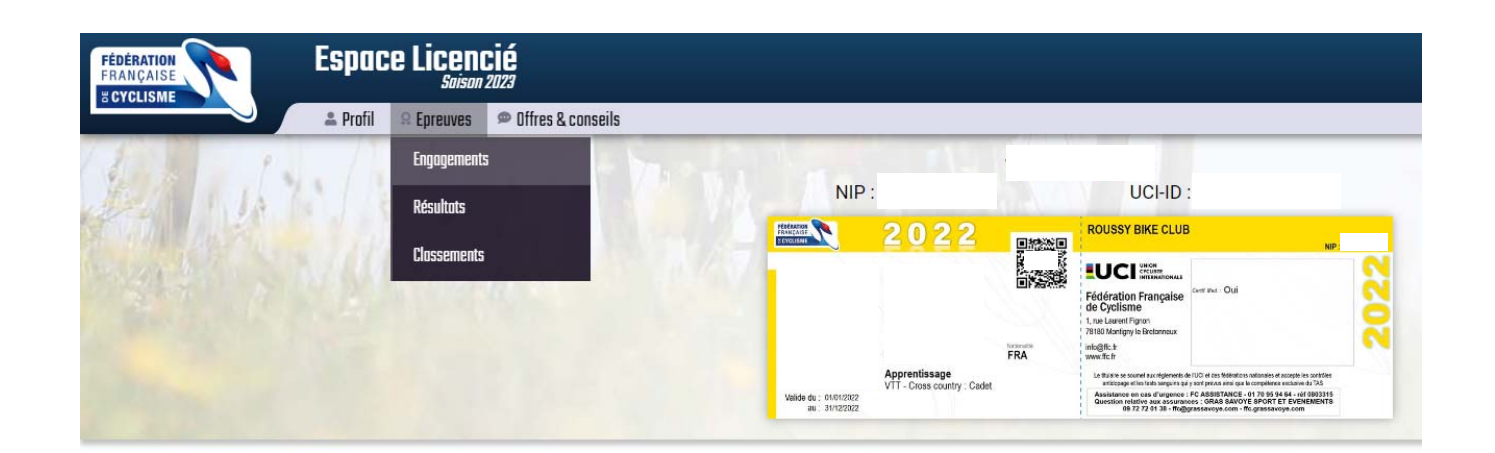

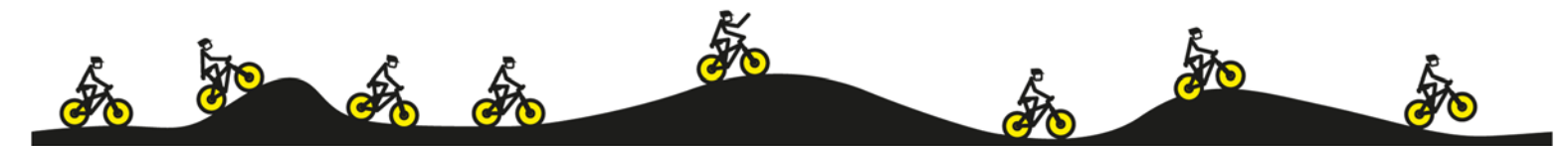

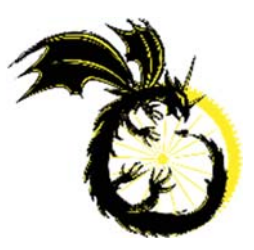

6. Dès que le secrétaire de notre club aura pris en compte votre demande d'inscription, à
J+1, celle-ci apparaitra dans « Engagements épreuves ».

A compter de ce jour, il est donc inutile de téléphoner au secrétaire pour vérifier si vous êtes inscrits à une épreuve ; c'est à vous de faire la démarche dans votre espace licencié.

| FÉDÉRATION<br>FRANÇAISE |                      | Espace Licencié<br>Saison 2023                                                |                                      |                |           |                |                                     |                                                                   |                                                                            |       |            |  |  |
|-------------------------|----------------------|-------------------------------------------------------------------------------|--------------------------------------|----------------|-----------|----------------|-------------------------------------|-------------------------------------------------------------------|----------------------------------------------------------------------------|-------|------------|--|--|
|                         |                      | 🌲 Profil                                                                      | 🖁 Profil 🛛 🔒 Epreuves 🔎 Offres & con |                |           |                |                                     |                                                                   |                                                                            |       |            |  |  |
| Engagen                 | Engagements épreuves |                                                                               |                                      |                |           |                |                                     |                                                                   |                                                                            |       |            |  |  |
|                         | 2022                 | 2021                                                                          |                                      |                |           |                |                                     |                                                                   |                                                                            |       |            |  |  |
|                         | Date                 | ÷                                                                             | Epreuve                              | ÷              | Code      | ÷.             | Туре                                | ÷.                                                                |                                                                            |       | Désignatio |  |  |
| -                       | 29/10/2022           | 29/10/2022     C4657168003     7.03       08/10/2022     C4654007027     7.03 |                                      |                | Titulaire | Cyclo-Cross de | oss de la Ville de Distroff (Jun H) |                                                                   |                                                                            |       |            |  |  |
|                         | 08/10/2022           |                                                                               |                                      | 7.0            | 7.03      |                | Titulaire                           | Cyclo Cross de                                                    | Cyclo Cross de Mont St Martin (Jun H)                                      |       |            |  |  |
|                         | 23/09/2022           | 4893095523                                                                    |                                      |                | 4.30.14   |                |                                     | COUPE DE FRANCE - CROSS COUNTRY OLYMPIQUE - CADET U17 - HOMME MAN |                                                                            |       |            |  |  |
|                         | 11/09/2022           |                                                                               | C4655052005 5.82                     |                |           |                | Titulaire                           |                                                                   |                                                                            |       |            |  |  |
|                         | 04/09/2022           |                                                                               | C4608002004                          | 4.22           |           |                | Titulaire                           | Skoda Cup XCO                                                     | 2022 - C4657168003                                                         |       |            |  |  |
|                         | 12/08/2022           |                                                                               | 4893095528                           | 4.30.14        |           |                |                                     | COUPE DE FRAI                                                     | and Summer 7.02                                                            |       | MAN        |  |  |
|                         | 30/06/2022           | 4893095516<br>C4608033034                                                     |                                      | 4.72<br>4.89.2 |           |                |                                     | CHAMPIONNAT                                                       | Epreuve : Cyclo-Cross de la Ville de Distroff (Jun H)<br>Date : 29/10/2022 | un H) | HOMME      |  |  |
|                         | 25/06/2022           |                                                                               |                                      |                |           |                | Titulaire                           | TIJV FUMAY (C                                                     |                                                                            |       |            |  |  |
|                         | 19/06/2022           |                                                                               | C4657211012                          | 5.8            | 2         |                | Titulaire                           | Chpt GE VTT XC                                                    | club : ROUSSY BIKE CLUB                                                    |       |            |  |  |
|                         | 18/06/2022           |                                                                               | C4657211022                          | 5.8            | 2         |                | Titulaire                           | Coupe GE TRIAI                                                    | Type: Titulaire                                                            |       |            |  |  |
|                         | 05/06/2022           | 05/06/2022 C4668095034                                                        |                                      | 5.8            | 5.82      |                | Titulaire                           | XCO du Lac Bla                                                    | Etat : Inscrit                                                             |       |            |  |  |
|                         | 27/05/2022           |                                                                               | 4893095507                           | 4.3            | 0.14      |                |                                     | COUPE DE FRAI                                                     |                                                                            | Ok    | MAN        |  |  |
| _                       | 00/05/0000           |                                                                               | 04600001110                          | 5.0            | 0         |                | Titulaira                           | Management Curr                                                   | VITT (Codata O I E)                                                        |       | _          |  |  |

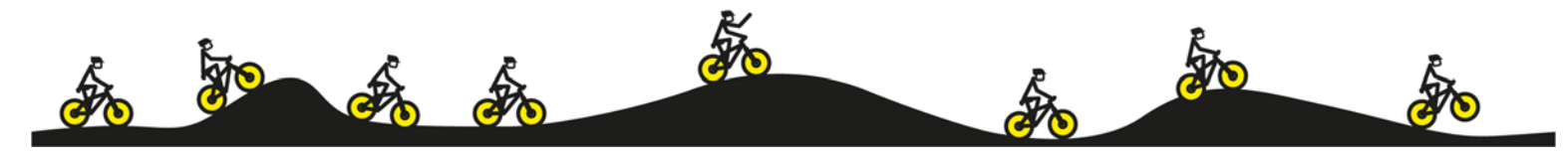